### 一、产品简介

PolarisRehab 康复系统是一套基于三级医疗的神经及脑功能康复解决方案,主要针对 认知障碍、学习障碍、运动功能康复等提供康复解决方案。我们不是提供康复治疗,我们 提供的是一套患者的自助康复工具,以及临床医生的工作工具。藉此帮助患者及医疗机构 按照循证医学支持的治疗方案进行操作,提高康复疗效,使患者获得最大限度的功能改善、 最大限度的自理能力,并且改善患者及家庭成员的生活质量。

# 二、操作说明

## 1、 用户登录界面

| แ" <b>"   ╬</b> "   ॐ | 请使用正确的用户名和密码登录        | N 💷 4:30 |
|-----------------------|-----------------------|----------|
|                       | 请输入用户名                |          |
|                       | 请输入密码                 |          |
|                       | 确定                    |          |
|                       | <b>?</b> 注册新用户? 忘记密码? | ×        |

输入用户名及密码,输入正确,则能登入康复系统主界面。如果忘记密码,可以 通过右下角的"忘记密码?"进入找回密码界面,并根据提示输入用户名或手机号进 行验证后,重新设置登录密码。

| ્યા હયા છ | 是否忘记了用户名或密码?                        |  |  |  |  |  |  |  |
|-----------|-------------------------------------|--|--|--|--|--|--|--|
|           | 请在下面空白处输入用户名并按提示操作找回密码              |  |  |  |  |  |  |  |
|           | 请输入用户名                              |  |  |  |  |  |  |  |
|           | 下一步    手机验证码找回                      |  |  |  |  |  |  |  |
|           | 提示:如果您忘记了用户名,也可以用您注册时登记的手机号通过验证码找回! |  |  |  |  |  |  |  |

图 (2)

图 (1)

2、 注册新用户

| <sup>ال</sup> ا ئ | 用户注册                   | 🕅 🔲 4:30 |
|-------------------|------------------------|----------|
| 用户名:              | 建议使用姓名字母缩写加数字(必填)      | 验证是否可用   |
| 密 码:              | 请设置用于登录的密码(必填)         | $\sim$   |
| 姓 名:              | 请填写用户真实姓名(必填)          | ● 男 女    |
| 手机号:              | 请填写手机号以便您忘记密码时找回密码(必填) | 绑定手机号    |
| 推荐人:              | 请填写推荐人(选填)             |          |
|                   | ● 医师 ● 患者              |          |
|                   | 图 (3)                  |          |

|         |         | 患者病史采集  |        |      |
|---------|---------|---------|--------|------|
| 患者年龄:   | 请输入患者年龄 | (必填)    |        |      |
| 起病原因:   | 〇 中风    | 🔵 脑外伤   | () 其它  |      |
| 功能障碍特点: | 运动障碍    | 感觉障碍    | 失语症    | 构音障碍 |
|         | 吞咽障碍    | 认知障碍    | 脑卒中常见  | 计发症  |
| 康复机构:   | 综合医院    | ○ 专科医院  | ○社区    | 家庭   |
| 发病距今时间: | 1年以内    | () 1-3年 | ) 3-5年 | 5年以上 |

图 (4)

依次填入用户名(必填)、密码(必填)、姓名(必填)、手机号(必填)及图 (4)所示相关信息,最后点"确定"提交。(注:为保障用户名的唯一性,在填写其 他信息之前,需要先验证填写的用户名是否可用,用户名建议使用用户姓名的字母缩 写加数字,字母不区分大小写;手机号请务必填写注册者本人或者监护人的正确手机 号码,并且一个手机号只能绑定一个账号,后续密码找回等操作均依赖绑定的手机号。 )

#### 3、 医师端界面及功能介绍

此界面包含患者信息查询、关联患者(经患者同意后可以关联并绑定指定的注册 康复医师),康复评估,布置康复作业(康复医师通过医师端向在医疗结构或者社区、 家庭等有康复需求的患者布置康复训练作业,患者通过登录患者端在康复机构或者社 区及家庭即可开展康复训练)。

操作步骤: 输入"用户名"->"查询"->"关注"-> 🚾 选择康复训练日程列表

|                      |           | Polaris | Reha | b智能愿 | 复系统    | 统    |    |      |       | N 🔲 4:35 |  |
|----------------------|-----------|---------|------|------|--------|------|----|------|-------|----------|--|
| Relation admin       | 2021年     | <       |      | 20   | 021年9, | 月    |    | >    |       | 留言板 设置   |  |
| 患者姓名:                |           | 日       |      |      | Ξ      | 四    | 五  | 六    | 13770 | 773247   |  |
| 患者年龄:                | タ月1日      |         |      |      | 1      | 2    | 3  | 4    | 障碍;ì  | 人知障碍;    |  |
|                      | 周三        | 5       | 6    | 7    | 8      | 9    | 10 | 11   |       |          |  |
| cao11                | /-j==     | 12      | 13   | 14   | 15     | 16   | 17 | 18   | iŦ    | 细资料      |  |
| 患者列表                 |           | 10      | - 20 | 21   |        | - 22 | 26 | - 25 |       | l        |  |
|                      |           | 17      | 20   | 21   | 22     | 23   | 24 | 23   |       |          |  |
|                      |           | 26      | 27   | 28   | 29     | 30   |    |      |       |          |  |
|                      |           |         |      |      |        |      |    |      |       |          |  |
| 用户名: test2           |           |         |      |      |        |      |    |      |       |          |  |
| <sub>患者姓名:</sub> 测试  |           |         |      |      |        | H    | 7当 | 确定   |       |          |  |
| 用户名: user            |           |         |      |      |        | -1/  | NH |      |       |          |  |
| <sub>患者姓名:</sub> 曹依依 | ▼ 神经康复功能证 |         |      |      |        |      |    |      |       |          |  |
| 田户名· cao11           |           |         |      |      |        |      |    |      |       |          |  |

图(5)->"康复训练方案"->▼选择并配置训练方案,如图(6)所示。

图 (5)

|                                | Polaris Rehab智能康复系统 |             |       |             |           |             |            |    |  |
|--------------------------------|---------------------|-------------|-------|-------------|-----------|-------------|------------|----|--|
| Rehab admin                    |                     | 脑功能三级康复解决方案 |       |             |           |             |            |    |  |
| 患者姓名:                          | 测试                  | 患者类型:       | 积分用户  | 起病原因:       | 其它        | 联系方式:       | 1810159456 | 51 |  |
| 患者年龄:                          | 54                  | 康复机构:       | 家庭    | 距今时长:       | 1-3年      | 功能障碍:       | 运动障碍       | 导  |  |
| user                           | 查询                  | +关注         | - 1   | <b>散销</b> 康 | 复评估       | 提交修改        | 详细资料       | 4  |  |
| 患者列表                           |                     |             | 康复训练方 | 案           | +         | 2021年9      | 月2日        |    |  |
| 患者姓名: <b>次川に、</b><br>用户名: user |                     |             |       |             | ⊗         | Flanker侧抑制  |            |    |  |
| <sub>患者姓名:</sub> 曹依依           |                     |             |       |             |           | · 时长:0,轮次:0 |            |    |  |
| 用户名: cao11                     |                     |             |       |             | $\otimes$ | 图形匹配训练      |            |    |  |
| <sub>患者姓名:</sub> 测试            |                     |             |       |             | _         | 时长:0,轮次:0   |            |    |  |
| 用户名: hx66                      |                     |             |       |             | $\otimes$ | 扑克牌游戏训练     |            |    |  |
| 患者姓名: tony                     |                     |             |       |             |           | 时长:0,轮次:0   |            | •  |  |
| 用户名: tony                      |                     |             |       |             |           | N-Back图形记   | 忆训练        |    |  |

图 (6)

# 4、 患者端界面及主要功能介绍

4.1"康复作业明细" 图 (7):

① 康复作业日程规划:来自医师端的康复作业任务均显示在日历列表中,绿色日 历标志表示待完成作业,灰色日历标志表示已完成作业,点击日历中的训练标志,可 以在右侧窗口中显示详细作业内容。

②用户信息列表:此板块内容详尽显示了用户的基本信息,包括:姓名,性别, 年龄,用户类型,积分及有效期等,其中有效期对应标志<sup>⑤</sup>,解锁状态表示为正式用 户,或者尚在有效期内的试用用户,锁止状态表示为非正式用户或者用户权限已经过 期的登录用户。

③康复作业列表:此列表框用于显示当日或者用户选择日期下的康复训练作业, 在作业医师为非"自定义"时,用户可以通过单击作业名称开始调出训练任务,并开 始自主训练。 ④显示作业完成状态,单击"待完成"或者"已完成"可以实现作业状态切换。

⑤系统状态标志,用于显示当前用户的操作权限:锁止或者解锁。

⑥ 类似微博的留言版模块,用于提供用户、患者及医师间建立简单信息交流。

⑦会员服务:单击此按钮可以打开会员服务页面,用户可以选择通过支付宝或者 微信支付相关费用来获取指定的付费服务内容,如图(8)所示。

⑧设置选项:提供密码修改等服务。 N 6 脑功能三级康复解决方案 康复评估记录 四 в = 五 Flanker侧抑制训练 六 作业医师: admin 1 时长:0,轮次:0 (1)2 3 4 廿五 9 10 5 7 8 11 6 姓名:曹依依 2 性别:男 年齡: 36岁 用户类型:积分用户 积分剩余: 146积分 有效期剩余: 用户已过期,功能受限

图 (7)

| ້ ແມ່ ຈີ<br>cao1 | 1                       |                                                           |          |                                                               |          | N 🗩 4:37                                                                                                    |
|------------------|-------------------------|-----------------------------------------------------------|----------|---------------------------------------------------------------|----------|----------------------------------------------------------------------------------------------------|
| 开通时长:            | 包月<br>用户                | ¥158 ¥180<br><sup>立省22元</sup>                             | 包季<br>用户 | ¥458 ¥540<br><sup>立省82元</sup>                                 | 包年<br>用户 | <b>¥1880 ¥2160</b><br>立省280元                                                                                                    |
| 积分福利:            | 开通<br>WIP<br>秋分         | [VIP即送积分<br> <br>  会员月积分卡<br> : 100 ¥ <del>10.0</del> (愛) |          | <ul> <li>1 ▲</li> <li>积分充值点卡</li> <li>积分: 10 ¥1.00</li> </ul> |          | ● 1 ● ● 1 ● ● 1 ● ● ● 1 ● ● ● 1 ● ● ● 1 ● ● 1 ● <p< td=""></p<> |
| 支付方式:            | <b>实际支付</b> :<br>商品金额1. | <b>1.00元</b><br>.00元,优惠金额0元                               | Ż        | <b>支</b><br>村宝支付                                              |          | ② 微信支付                                                                                                    |

图 (8)

4.2"自助康复训练"如图(10)所示

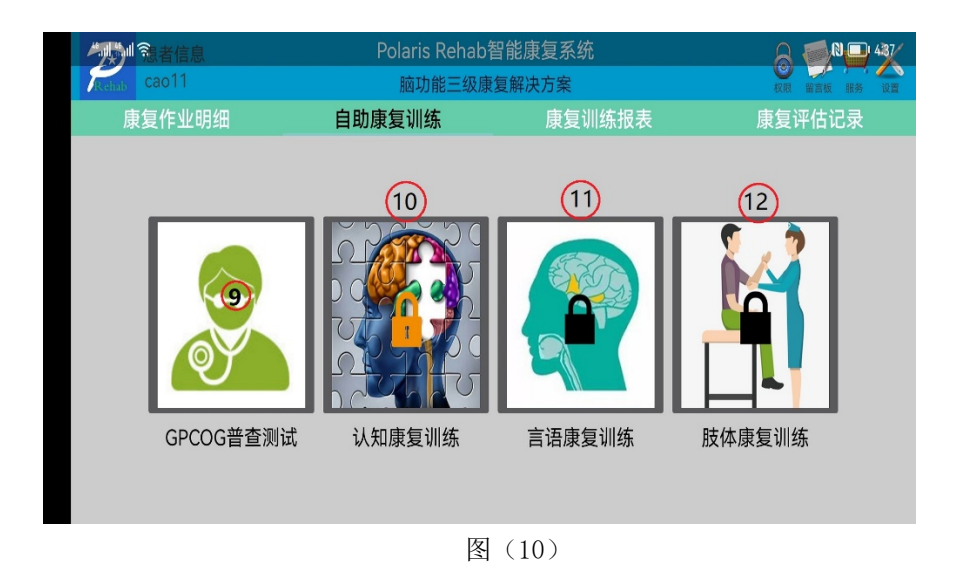

⑨ GPC0G 普查测试:提供基于全科医生认知功能评价量表的普查测试,图(11)

①认知康复训练:内置七个类别,四十余种近百个认知及脑功能康复训练方案 (后续方案仍在不断完善及更新中),满足日常家庭认知康复训练需求。(注: PolarisRehab 康复系统已推出安卓 TV 版,用户可以选择在 ipad 或者电视端安装 PolarisRehab 康复系统以期获得最佳的操作和感官体验。)图(12)

①"言语康复训练":内置四个类别,数十种言语康复训练方案。

患者实现持续高效的三级康复训练。图(13)

①"肢体康复训练":此模块基于安卓手机的旋转矢量传感器,配合交互式的开发,为用户提供全面的肢体训练方案,内容涵盖上下肢、手指、腕关节、肘关节、膝关节、踝关节以及侧体训练等完善的训练模板,通过寓教于乐的交互模式为用户提供沉浸式的肢体训练感受,帮助因中风、外伤性脑损伤等引起的神经及运动功能障碍的

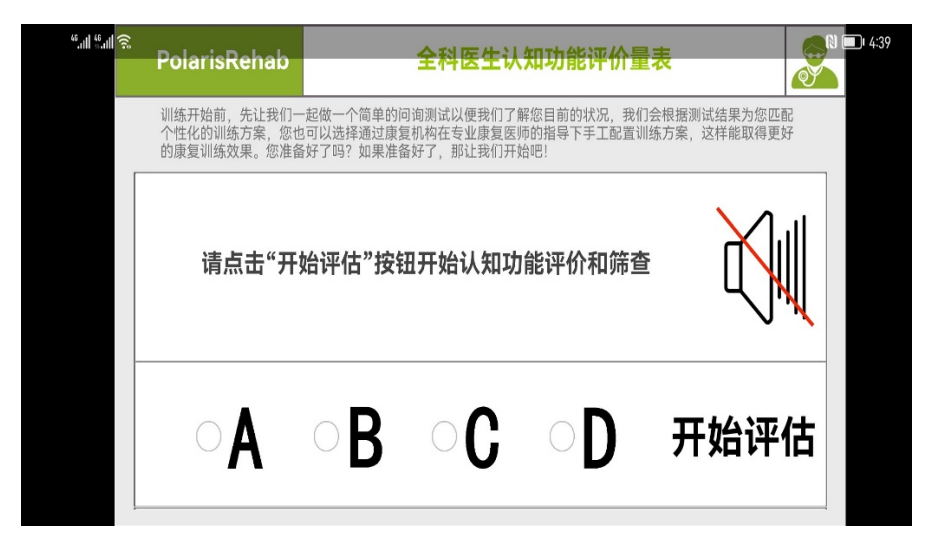

图 (11)

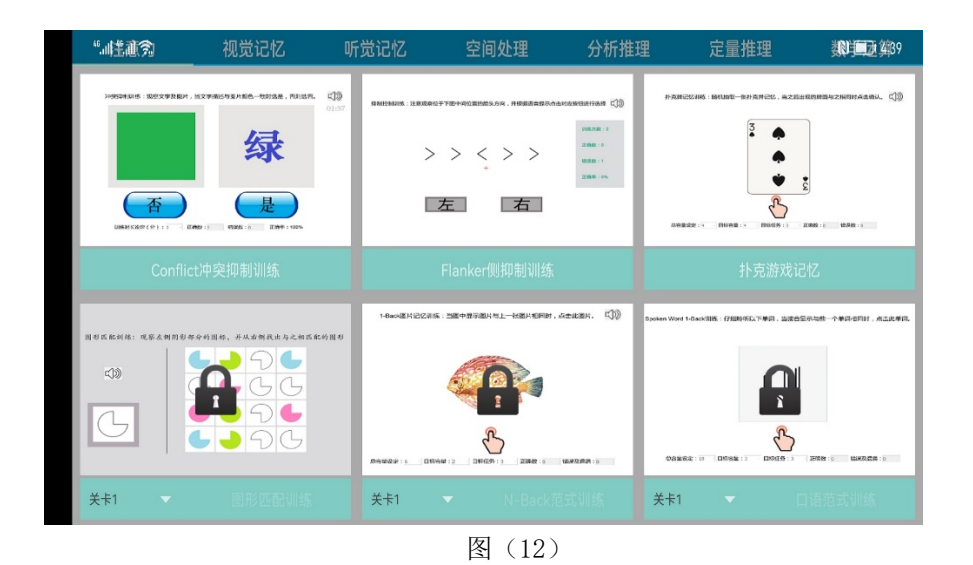

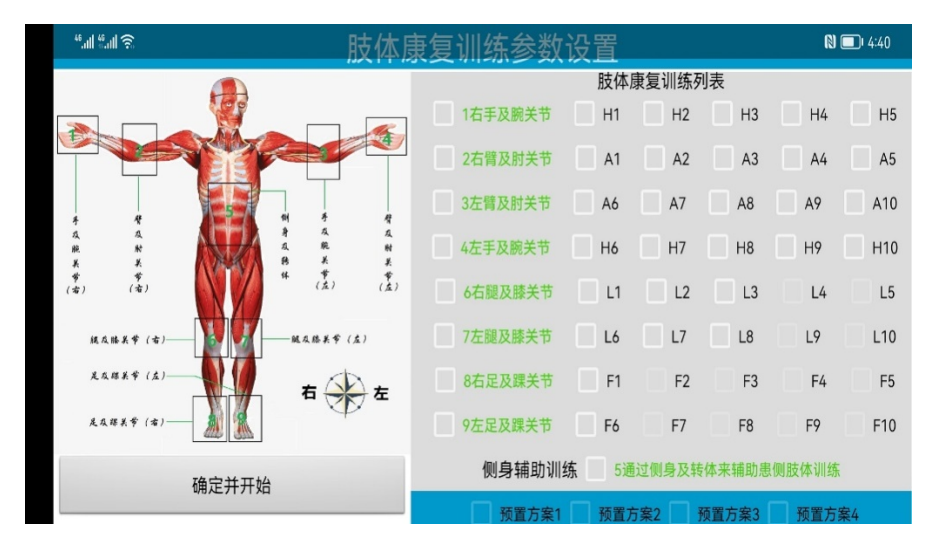

图 (13)

4.3"康复训练报表" 如图 (14) 所示:

| <b>小小小</b> 私者信息     |                    | Polaris Rehab | 智能康复系统                 |               | 8      | 4:37 |
|---------------------|--------------------|---------------|------------------------|---------------|--------|------|
| Rehab Cao11         |                    | 脑功能三级属        | 康复解决方案                 |               | 权限 留言板 | 服务设置 |
| 康复作业明               | 细自助                | 康复训练          | 康复训练                   | 报表            | 康复评估证  | 录    |
| 用户姓名:               | 曹依依                | 用户性别:         | 男                      | 用户年龄:         | 36     |      |
| 用户类型:               | 积分用户               | 有效期限:         | 2021-06-09<br>18:38:32 | 请送            | 选择查询日期 | Q    |
| 康复作业名称:             | 腕关节上下活动训练          |               |                        | 13            |        | (14) |
| 作业医师名称:             | 管理员                |               | 作业机构名称:                | 翰翔科技          |        |      |
| 训练任务设定:             | 训练时长:≥15分钟         |               | 康复作业日期:                | 2021年4月7日     |        |      |
| 作业完成状态:             | 已完成                |               | 作业完成时间:                | 2021年4月7日 10: | :30:36 | -    |
| <b>唐</b> 旬作业 ∕ 2 称· | <b>右</b> 聰 屈 仲 训 姓 |               |                        |               |        |      |

图 (14)

此模块用于直观展示患者的训练情况,包括:康复作业名称,作业机构名称(注: 提供康复训练作业任务的机构或者家庭),训练时长,完成状态以及训练时间等。 □ 精准查询,用户可以通过日历选择指定的时间进行查询。

①开始查询选择键,在不指定日期的前体现显示全部的训练情况列表,默认显示 全部康复训练信息。

| 1 急者信息      | Polaris Rehab智能康复 | A 🛃 V 🖵 437 |          |
|-------------|-------------------|-------------|----------|
| Rehab cao11 | 脑功能三级康复解决方        | ₩ 留言板 服务 设置 |          |
| 康复作业明细      | 目助康复训练            | 東复训练报       | 表康复评估记录  |
|             | 15 =              |             |          |
| 意识          | 关节活动度(异常)         |             | 肌肉力量(异常) |
| 意识          |                   |             |          |
| 感觉障碍        |                   | (VAS)       |          |
| 部位          |                   |             |          |
|             | 肢体肿胀(围度,Cl        | 4)          |          |
| 上肢(部位)      | 18位 (围居           | 芰, CM)      | 健侧cm患侧cm |
| 下肢(部位)      | 13位 (围居           | 夏, CM)      | 健侧cm患侧cm |
| 二便管理        | 矫形、辅助具            |             | 转移能力     |
| 二便管理        |                   |             | 转移能力     |
| 日常生活活动能力    | 步态分析              |             |          |
| 日常生活活动能力    | 步态分析              |             |          |

4.4"康复评估记录" 如图 (16) 所示:

图 (15)

此模块显示患者通过医师端口进行的康复评估记录(如果有?),用户可以通过此 模块查看之前的评估记录值,并进行前后状态对比,籍此直观了解训练效果。

④停靠及隐藏按钮,通过点选此按钮可以实现康复评估记录的搜索及查询工作,如果有评估记录,在按钮的左侧位置会出现评估日期列表,用户可以选择相应的日期查看对应的康复评估记录。

4.5 自助康复训练账号过期后使用详解:

PolarisRehab 康复系统试用期满,权限会自动关闭,主要体现在右上角的解锁按 键处于锁止状态,在用户信息列表中显示"用户已过期,功能受限"。在此状态下,软 件会自动调整用户的使用权限,并限制部分功能,此时软件仍有部分功能开放给用户 免费使用,如:"注意力"训练模块中的 Conflit 冲突抑制训练功能, Flanker 侧抑 制训练功能以及扑克牌游戏训练功能等;视觉记忆中的脸谱匹配训练等功能。如果户 想继续使用所有功能,则必须付费解锁对应的功能模块,您可以登录服务界面,根据 个人实际情况匹配合适的服务方案。

下面配合图(16、17)来着重介绍一下在账号过期后通过积分实现单次训练任务 解锁的步骤。

7

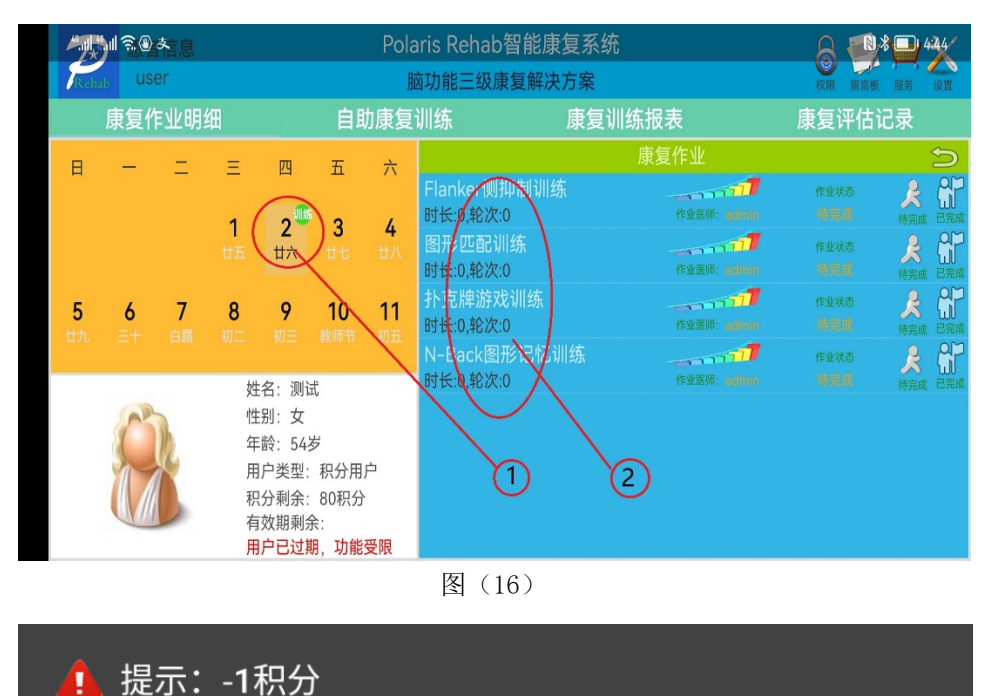

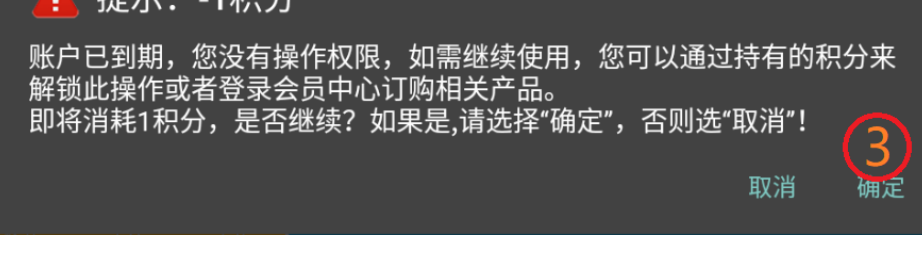

### 图 (17)

步骤: ①->②->③

至此,用户就能在非会员状态匹配和开始康复训练作业(注:前提条件时您的积 分充足,不同的训练方案消耗的积分值不同)。